## วิธีการสำรองข้อมูลลง OneDrive บน Microsoft 365 Online

 เปิดเว็ปไซต์ <u>https://www.office.com</u> โดย ใช้ User account @ru.ac.th ในการเข้าระบบ เช่น Testcom@ru.ac.th ตามภาพที่ 1.1

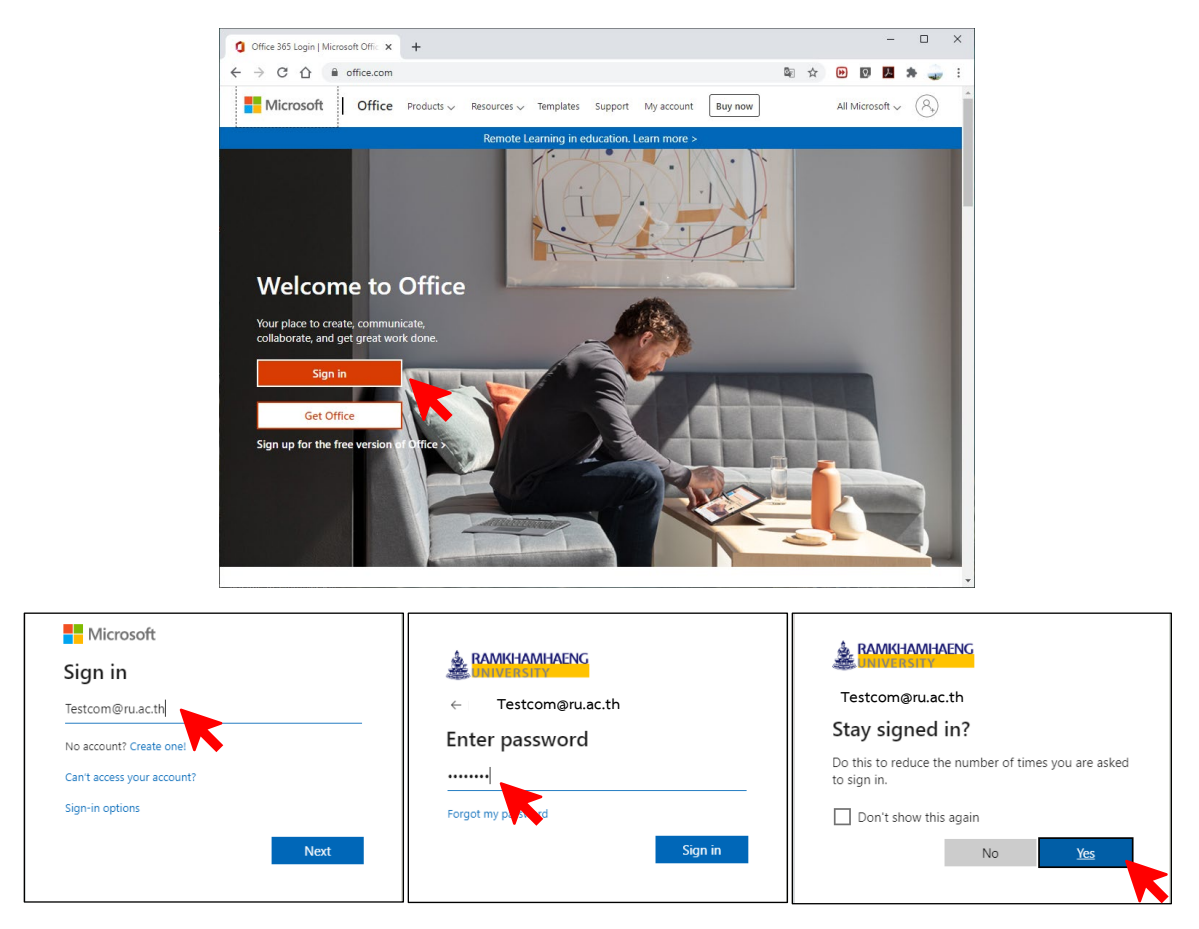

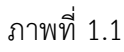

2. เข้าสู่หน้าต่าง ของ office365 ภาพที่ 2.1 แล้วคลิกเลือก เมนู OneDrive 🦲 เพื่อเข้าใช้งาน

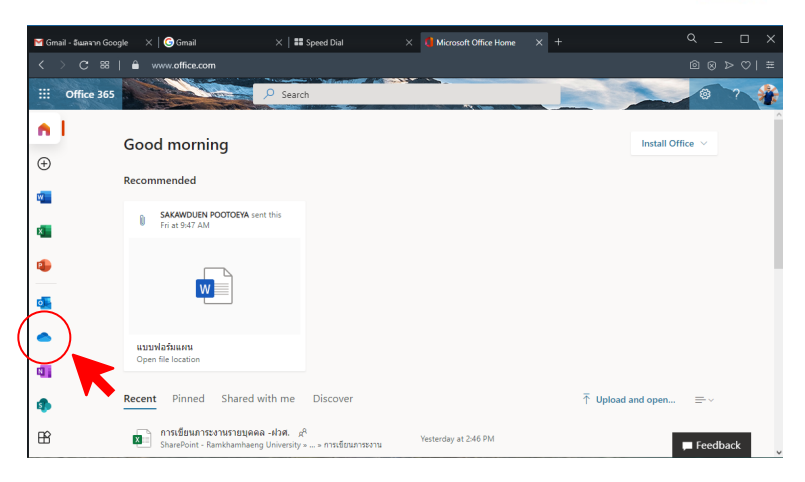

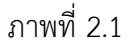

 เมื่อคลิกเขาสู่เมนู OneDrive จะได้ดังภาพที่ 3.1 โดยสามารถเลือกการสำรองข้อมูลได้ 2 แบบ คือการ สำรองข้อมูลแบบไฟล์ (Files) หรือการสำรองข้อมูลแบบโฟลเดอร์ (Folder) โดยไปที่ เมนู Upload ตาม ภาพที่ 3.2

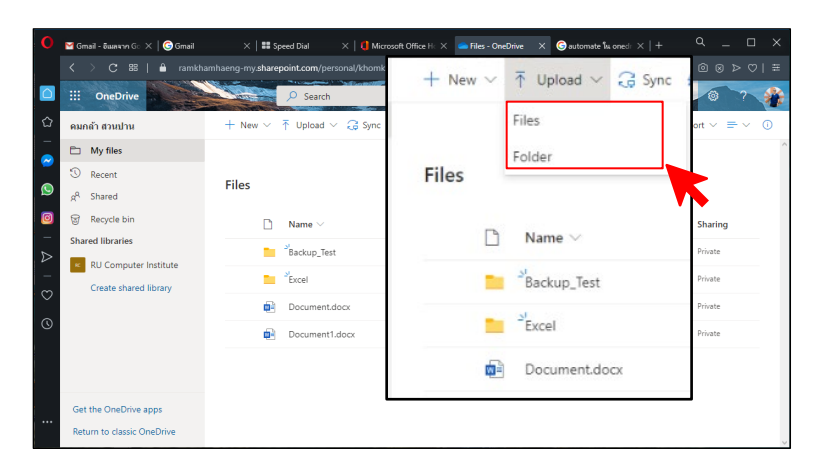

ภาพที่ 3.1 Upload แบบ File หรือ Folder

| O Select Folder to Upload                                                                                                    |                                                                                                    |                                                                                                    | × | O Open                                                                                                    |                                                                                                    |                                                                                                    | ×      |
|----------------------------------------------------------------------------------------------------|----------------------------------------------------------------------------------------------------|----------------------------------------------------------------------------------------------------|---|----------------------------------------------------------------------------------------------------|----------------------------------------------------------------------------------------------------|----------------------------------------------------------------------------------------------------|--------|
| $\leftarrow \rightarrow \ \ \uparrow \ \ \uparrow \ \ \uparrow \ \ $ This PC $\rightarrow \ \ $ Local Disk (Ci)                                                                                                    | v 0                                                                                                    | Search Local Disk: (C:)                                                                                                    | ρ | $\leftrightarrow \rightarrow \neg \uparrow \Rightarrow$ This PC $\rightarrow$ Local Disk (D)                                                                                                    | v ⊘ Search Local                                                                                                    | Disk (D:)                                                                                                    | P      |
| Organize - New folder                                                                                                    |                                                                                                    | III -                                                                                                    | 0 | Organize - New folder                                                                                                    |                                                                                                    | (II • 🔲                                                                                                    | 0      |
| Construints     Ancie     Ancie | Name Proceedings Program Files Program Files Program Files Program Files Program Files Recovery System Volume Information temp tempdir Tead for Oracle 2016 Suite Uses Windows Information Information | Date medifical<br>11/2/2581 12/2<br>15/9/2581 16/2<br>15/9/2583 15/3<br>2/9/2583 15/3<br>2/9/2583 15/3<br>2/9/2583 15/3<br>2/9/2583 15/3<br>2/9/2583 15/3<br>2/9/2583 10/3<br>2/9/2583 10/3<br>2/9/2583 10/3<br>2/2583 10/3<br>2/ | < | ✓         ■ The PC           ✓         ■ The PC           ✓         ■ Destings           ✓         ■ Destings | Annue     Annue     A | Date modified<br>30/3/2562 5:15<br>5/4/2562 4:17<br>5/4/2562 9:53<br>10/4/2562 19:18<br>10/4/2562 19:18<br>10/5/2562 19:18<br>10/5/2562 19:18<br>10/5/2562 19:48<br>10/5/2562 14:46<br>10/5/2562 14:46<br>10/5/2562 14:25<br>4/8/2562 9:42<br>1-2/2569 18:12<br>3// |        |
| Folder: Innitianteurationation                                                                                                    |                                                                                                    | Upload C., cel                                                                                                    |   | - File name: mount_vuusioor                                                                                                    | au.docx   All Files (*.*)  Open                                                                                                    | Cancel                                                                                                    | ><br>~ |

ภาพที่ 3.2 เลือก File หรือ Folder

4. เมื่อ Upload File หรือ Folder ที่ต้องการสำรองข้อมูลสำเร็จ จะปรากฏอยู่ในระบบตามภาพที่ 4.1

| 0       | 🗹 Gmail - อันเคงาค G 🗙 🛛 🕞 Gmail | ×   <b>##</b> sp | eed Dial 🛛 🕹 🛛 🗮 Microsoft ( | Office H: 🗙 🥌 File | es - OneD | rive X   | G automate în on            | $_{edr} \times   +$ | ۹_ ۵                                  | × |
|---------|----------------------------------|------------------|------------------------------|--------------------|-----------|----------|-----------------------------|---------------------|---------------------------------------|---|
|         | K 🔿 C 🖽   🔒 ramkha               |                  |                              |                    |           |          |                             |                     |                                       |   |
|         | III OneDrive                     |                  | ₽ Search                     |                    |           |          |                             | -                   | 0 7                                   |   |
| 습       | คมกล้า สวนปาน                    | + New $\sim$     | T Upload ∨ 🤤 Sync 🤗          | Automate $\vee$    |           |          |                             | С                   | $\downarrow$ = Sort $\lor$ = $\lor$ ( | D |
|         | 🗅 My files                       |                  |                              |                    |           | Uploade  | loaded 2 items to Documents |                     |                                       | ^ |
|         | ③ Recent                         | Files            |                              |                    |           |          |                             |                     |                                       |   |
| 9       | g <sup>Q</sup> Shared            | Thes             |                              |                    |           |          |                             |                     |                                       |   |
| Ø       | 🗑 Recycle bin                    | D                | Name $\vee$                  |                    | Modifie   | 4 V      | Modified $\vee$             | File size $\vee$    | Sharing                               |   |
| ⊳       | Shared libraries                 | -                | Backup_Test                  |                    | 16 minute | s ago    | คมกลัก สวนป่าน              | 0 items             | Private                               |   |
| -       | RU Computer Institute            |                  | Excel                        |                    | 10 minute | s ago    | คมคล้า ส่วนป่าน             | 3 items             | Private                               |   |
| $\odot$ | Create shared library            |                  | เอกสารการทดสอบระบบ           |                    | A few sec | onds ago | คมกล้า สวนปาน               | 1 item              | Private                               |   |
| 0       |                                  | 6                | Document docr                |                    | 18 10000  | -        | ຄາເດລັງ ສວນປວນ              | 61.7 KB             | Private                               |   |
|         |                                  | -                | D                            |                    |           |          |                             | 10.0 10             | Delunte                               |   |
|         |                                  |                  | Document1.docx               |                    | 1 กรกฎาค  | 4        | คมกลา สวนบาน                | 10.8 KB             | Private                               |   |
|         |                                  | •                | ี้ภาระงาน_แบบย่อยรวม.docx    |                    | About a n | ninute a | คมกล้า สวนปาน               | 16.2 KB             | Private                               |   |
|         | Get the UneDrive apps            |                  |                              |                    |           |          |                             |                     |                                       |   |
|         | Return to classic OneDrive       |                  |                              |                    |           |          |                             |                     |                                       |   |

ภาพที่ 4.1 File และ Folder ที่สำรองข้อมูลสำเร็จ